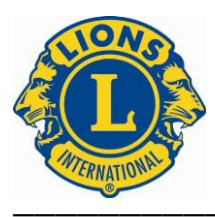

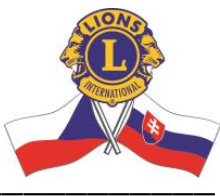

## Ako učiniť platbu cez MyLci portál za lionský klub.

Kde bolo, tam bolo, bol raz jeden pokladník lionského klubu a s použitím nasledovnej mágie vedel učiniť online platbu bez webové rozhranie v rámci MyLci (v 8 kroch):

Po prihlásení do MyLci portálu si treba skontrolovať či máme zvolený správny titul (oranžová šípka
 A) -> v našom prípade tam má svieteť "Club Treasurer", čiže nie ako na obrázku nižšie, kde je iný titul, čo slúži len pre ilustráciu. Ďalej klikneme na "Statements/Dues" (oranžová šípka B)

| Return to your Lion Acco             | ount                                         | and the second second                                   |                            | Announcements                     |
|--------------------------------------|----------------------------------------------|---------------------------------------------------------|----------------------------|-----------------------------------|
| Club Administrator Milan Ta          | aškár ┥ 🕂                                    |                                                         | Message Center             | Select a different title - Logou  |
| Delegate assignment the convention.  | for voting at the 2023 Internatio            | nal Convention in Boston is available between January 1 | , 2023 and July 5, 2023. V | oting will be conducted in person |
| MyLC                                 |                                              |                                                         | -                          | Support 👻                         |
| Home My Leo Clubs 🔫                  | My Lions Club  My District                   | i <del>•</del>                                          |                            |                                   |
| NITRA (56141) - District 12          | Members                                      |                                                         |                            |                                   |
| Statements                           | Club Info                                    |                                                         |                            |                                   |
|                                      | Officers                                     | (All amounts in USD)                                    |                            |                                   |
| Current Balance                      | New Club Applications                        |                                                         |                            |                                   |
| Mar 2023 Statement Closi             | Statements/ Dues                             |                                                         | 0.                         | .00                               |
| Payments received Apr 01             | Service Activities                           |                                                         | 0.                         | .00                               |
| Charges incurred Apr 01, :           | Signature Service Activities                 |                                                         | 0.                         | .00                               |
| Current Balance as of                | Reports<br>Data Download<br>Membership Cards |                                                         | 0.                         | 00 😫 View/Print                   |
| Statements and Invoices<br>July 2022 | - June 2023                                  | July 2021 - June 2022                                   | July 20                    | 20 - June 2021                    |

 Zobrazí sa nám pohľad ako na obrázku nižšie, kde môžeme odhlásiť posielanie papierových výpisov (oranžová šípka A). Dôležitejšie je kliknúť na magické tlačítko "Vykonať platbu" (oranžová šípka B). Môže to byť aj v Angličtine, lebo nie všetky prehliadače prekladajú automaticky ako v tomto návode.

| NITRA (56141) - Okres 1   | 22 - SLOVENSKÁ REPUBLIKA                                                                                |         |                   |
|---------------------------|----------------------------------------------------------------------------------------------------|---------|-------------------|
| Vyhláseni                 | ia                                                                                                    |         |                   |
|                           | (Všetky sumy v USD)                                                                                     |         |                   |
| Aktuálny zostatok         |                                                                                                    |         |                   |
| Záverečný zostatok výp    | isu z februára 2023                                                                                     | 1017,00 |                   |
| Platby prijaté od 1. marc | ca 2023 do 23. marca 2023                                                                               | 0,00    |                   |
| Poplatky vznikli od 1. m  | arca 2023 do 23. marca 2023                                                                             | 0,00    |                   |
| Aktuálny zostatok k       | 23. marcu 2023                                                                                          | 1017,00 | 📳 Zobrazit/Tlačiť |
| Papierové výpisy          | <ul> <li>Odhlásiť sa z papierových výpisov</li> <li>Prihláste sa na odber papierového výpisu</li> </ul> | B -     | Vykonať platbu    |

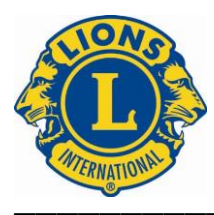

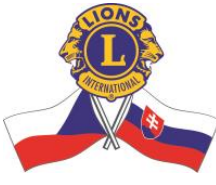

**3.** Zobrazí sa nám pohľad ako na obrázku nižšie, kde si môžeme vybrať až z jednej možnosti, tak si ju vyberieme a klineme na "Zaplatiť teraz" (oranžová šípka A).

| Vykonať platbu       |                                                                                                    | × |
|----------------------|----------------------------------------------------------------------------------------------------|---|
|                      | Vyberte si, ako chcete platiť                                                                                                    |   |
|                      | <ul> <li>Kreditná/debetná karta alebo elektronický šek* O PayPal</li> <li>*eCheck nie je k dispozícii vo všetkých krajinách</li> <li>Zaplatiť teraz</li> </ul> |   |
| Počkajte, prosím, do | datočný čas na spracovanie vašej platby a jej zohľadnenie v splatnom zostatku                                                                                  |   |
|                      |                                                                                                    |   |

**4.** Zobrazí sa nám pohľad ako na obrázkoch nižšie, kde môžeme upraviť výšku platby (Obr.1), napísať číslo platobnej karty a zároveň kliknúť na tlačítko "Pokračovať" (Obr.2).

Obr.1

| $\leftrightarrow$ $\rightarrow$ C $ ightharpoonup$ payco | onnexion.com/pconWeb/public/                                                                                                    | compressedPayment/enterPaymentInformation_input.action                                                                                                    |  |  |
|----------------------------------------------------------|----------------------------------------------------------------------------------------------------|----------------------------------------------------------------------------------------------------|--|--|
| Ġ Gmail 💽 YouTube 🌻                                      | Mapy 🥝 Internet banking - Pri                                                                                                    | G Koncepty (72) - ing.p 🔯 Leví účet                                                                                                    |  |  |
| Lions                                                    | Clubs Interna                                                                                                    | tional                                                                                                    |  |  |
|                                                          | <u>En Español</u>                                                                                                    | Ochrana osobných údajov Zákaznícky servis VÝCHOD                                                                                                    |  |  |
| Vykonať platbu                                           | Uskutočniť platbu –                                                                                                    | vaša klubová platba                                                                                                    |  |  |
| Spravovať účty                                           |                                                                                                    | Tučné polia s * sú povinné.                                                                                                    |  |  |
| Čakajúce platby                                          |                                                                                                    |                                                                                                    |  |  |
| História platieb                                         | tieb Poznámka: Okrem kreditných kariet uvedených nižšie táto aplikácia akceptuje debetné karty Visa a MasterCard, ktoré sú označené logom Visa alebo MasterCard na prednej strane |                                                                                                    |  |  |
| Aktualizovať profil                                      | karty. Debetné kart<br>V sekcii PLATOBNÉ <b>INF</b><br>klubový účet. Ak dlžná s                                                                                                   | y a karty ATM s kódom PIN v súčasnosti nie sú akceptované.<br>DRMÁCIE nižšie je uvedená aj aktuálna <b>splatná čiastka</b> pre váš<br>suma uvádza zostatok 0,00 USD, váš klubový účet má buď nulový<br>zostatok alebo kreditný zostatok. |  |  |
| CHASE 🟮                                                  | Všetky sumy transakcií                                                                                                    | sú v amerických dolároch. Denné výmenné kurzy určí spoločnosť,<br>ktorá vám vydala vašu kreditnú kartu.                                                                                                    |  |  |
|                                                          | INFORMÁCIE O PLATBE                                                                                                    |                                                                                                    |  |  |
|                                                          |                                                                                                    | Dlžná suma: <b>1 017,00 USD</b>                                                                                                    |  |  |
|                                                          | PLATOBNÉ ÚDAJE                                                                                                    |                                                                                                    |  |  |
|                                                          | Čiastka na úhradu*:<br>\$1,017.00                                                                                                    | Dátum platby:<br>Mar-23-2023                                                                                                    |  |  |

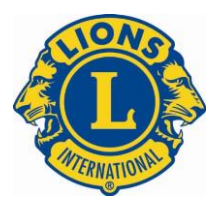

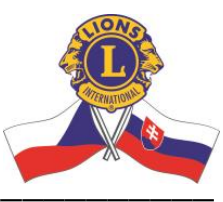

## Obr.2

| INFORMÁCIE O PLATBE               |                                 |
|-----------------------------------|---------------------------------|
|                                   | Dlžná suma: <b>1 017,00 USD</b> |
| PLATOBNÉ ÚDAJE                    |                                 |
| Čiastka na úhradu*:<br>\$1,017.00 | Dátum platby:<br>Mar-23-2023    |
| SPÔSOB PLATBY<br>Nový účet*:      | urta                            |
| Číslo karty*:                     | DISCOVER                        |
|                                   | Pokračovať Zrušiť               |

Vydanie 22.8-4-SNAPSHOT-6 © 2002 - 2023 JPMorgan Chase Bank, NA Požiadavky na prehliadač

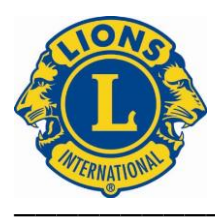

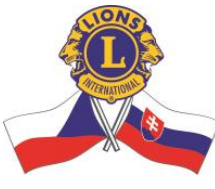

5. Zobrazí sa nám info o platovnej karte ako na obrázku nižšie, kde vyplníme údaje o karte a môžeme si tieto údaje uložiť pre ďalšie použitie (oranžová šípka) pri budúcich platbách. A už len kliknúť na tlačítko "Pokračovať".

| INFORMÁCIE O KARTOVOM ÚČTE |                                                                                                    |
|----------------------------|----------------------------------------------------------------------------------------------------|
| Meno držiteľa karty*:      |                                                                                                    |
| Dátum spotreby*:           | mesiac 🗸 / rok 🗸                                                                                                    |
| Fakturačné údaje karty*:   | <ul> <li>Použite informácie o profile ako informácie<br/>o fakturácii</li> <li>949 01 NITRA , Provincia</li> <li>Slovensko</li> </ul> |
|                            | ○ Použite nové informácie o fakturácii                                                                                                |
| Krajina*: [                | Slovakia 🗸                                                                                                    |
| Adresa 1*:                 |                                                                                                    |
| Adresa 2: [                |                                                                                                    |
| Adresa 3: [                |                                                                                                    |
| Mesto*:                    | 949 01 NITRA                                                                                                    |
| Provincie*:                | NITRA                                                                                                    |
| Poštové smerovacie číslo*: | 1                                                                                                    |
| Uložiť tento účet?:        | <ul> <li>O Áno</li> <li>● Nie</li> </ul>                                                                                              |
| Prezývka kartového účtu:   |                                                                                                    |
|                            |                                                                                                    |
| Pokra                      | ačovať Zrušiť                                                                                                    |

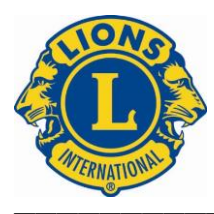

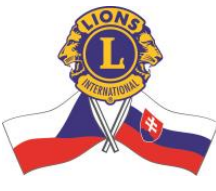

6. Zobrazí sa nám pohľad ako na obrázkoch nižšie, kde skontrolujeme údaje a vyplníme CVC kód

z platobnej karty (oranžová šípka). Aj e-mail je dobré vyplniť. Potom klik na tlačítko "Potvrďte".

|          |               | Tuči             | né p      | polia s * sú povinné.              |
|----------|---------------|------------------|-----------|------------------------------------|
| lpozorň  | ujeme, že o   | doslanie platby  | mĉ        | ôže trvať 1 až 3 pracovné dni.     |
| )verte s | svoje platob  | né údaje. Potor  | n vy      | yberte <b>položku Potvrdiť</b> .   |
|          |               | Va               | aše       | e platobné údaje                   |
|          | Ċ             | Ĉiastka na úhra  | du:       | : 1 017,00 USD                     |
|          | Dátum         | plánovanej plat  | by:       | : Mar-23-2023                      |
|          |               | Dlžná sur        | na:       | : 1 017,00 USD                     |
|          |               | Podr             | ob        | onosti o vašom účte                |
|          | Prezýv        | ka kartového úč  | tu:       | : LC Nitra                         |
|          | Meno          | držiteľa kart    | y*:       | Lions Club Nitra                   |
| Číslo k  | reditnej ale  | bo debetnej kar  | ty:       | XXXXXXXXXXXXXXX2088                |
| Typ k    | reditnej ale  | bo debetnej kai  | ty:       | : Visa Credit                      |
|          |               |                  |           |                                    |
|          | Inform        | ácie o faktu     | rác       | cii vašej kreditnej/debetnej karty |
|          | Faktu         | račná adresa     | 1*:       | :                                  |
|          | Fa            | kturačná adresa  | a 2:      | :                                  |
|          | Fa            | kturačná adresa  | a 3:      | :                                  |
|          | Fak           | turačné mest     | o*:       | : 949 01 NITRA                     |
|          | Faktur        | acha provinci    | a*:<br>ă≁ |                                    |
|          | ŀ             | akturacne PS     | C*:       |                                    |
|          | Kra           | јпа такцигасі    | e*:       | : Slovensko                        |
|          |               | Údajo            | e o       | o karte obstarávania               |
|          | Referenč      | né číslo zákazni | íka:      | :                                  |
|          | Su            | ma dane z obra   | atu:      | :                                  |
|          |               |                  |           |                                    |
|          |               | Emailová adre    | esa:      | :                                  |
| Po       | ošlite mi pot | vrdenie e-maile  | om:       | : 🔽                                |
|          | ]az           | vkové preferen   | cie:      | : Angličtina 🗸                     |
|          | ni octavi kó  |                  |           |                                    |

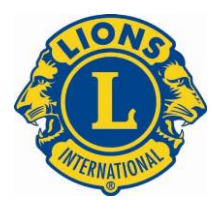

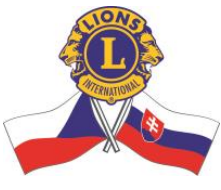

7. Malo by sa nám zobraziť potvrdenie o platbe a možnosť ho vytlačiť (oranžová šípka).

| otvrdenie platby – vaša klubová platba                                                                                                    |                       |
|----------------------------------------------------------------------------------------------------|-----------------------|
|                                                                                                    |                       |
| Ďakujeme za vašu platbu Lions Clubs International. Platby kreditnými a debetným<br>sa vyrovnajú okamžite a nie je možné ich upravovať ani rušiť. Platby elektronický<br>je možné upraviť alebo zrušiť dnes do 9:00 východného času. | ni kartami<br>m šekom |
| Upozorňujeme, že platby elektronickým šekom sa považujú za podmienené, kým i<br>neprijme. Všetky vrátené platby elektronickým šekom budú spoplatnené poplatk<br>USD.                                                                | ich banka<br>om 6,00  |
| Zaznamenajte si číslo potvrdenia alebo si túto stránku <u>vytlačte .</u>                                                                                                    |                       |
| Potvrdzovacie číslo: LCIARP003246336                                                                                                    |                       |
| Dátum potvrdenia (ET): Mar-24-2023 09:01:17 AM                                                                                                    |                       |
| Vaše platobné údaje                                                                                                    |                       |
| Čiastka na úhradu: 1 017,00 USD                                                                                                    |                       |
| Dátum plánovanej platby: Mar-24-2023                                                                                                    |                       |
| Dlžná suma: 1 017,00 USD                                                                                                    |                       |
| Podrobnosti o vašom účte                                                                                                    |                       |
| Prezývka kartového účtu: LC NITRA                                                                                                    |                       |
| Meno držiteľa karty*:                                                                                                    |                       |
| Číslo kreditnej alebo debetnej karty: XXXXXXXXXXXXXX6882                                                                                                    |                       |
| Typ kreditnej alebo debetnej karty: Kreditná karta Master Card                                                                                                    |                       |
| Informácie o fakturácii vašej kreditnej/debetnej karty                                                                                                    |                       |
| <br>Informácie o fakturácii vašej kreditnej/debetnej karty                                                                                                    |                       |
| Fakturačná adresa 1*:                                                                                                    |                       |
| Fakturačná adresa 2:                                                                                                    |                       |
| Fakturačná adresa 3:                                                                                                    |                       |
| Fakturačné mesto*: NITRA                                                                                                    |                       |
| Fakturačná provincia*: NITRA                                                                                                    |                       |
| Fakturačné PSČ*: 94901                                                                                                    |                       |
| Krajina fakturácie*: Slovensko                                                                                                    |                       |
| Emailová adresa: ing.petranyi@gmail.com                                                                                                    |                       |
| Zaznamenajte si číslo potvrdenia alebo si túto stránku <u>vytlačte .</u>                                                                                                    |                       |
| Pokračnite do blavného menu                                                                                                    |                       |

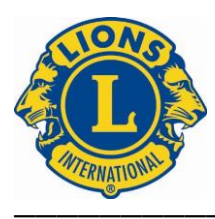

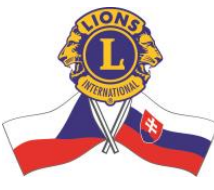

8. Teraz je priestor, cca 10 min, na chvíľku radosti, lebo sme úspešne vyrovnali alebo znížili podlžnosti klubu voči LCI. Dobrým lionským zvykom je upovedomiť prestavenstvo klubu o danom úspechu, aby nás náhodou pochvala neminula a prezident, či ZCH mali info o aktuálnom stave klubu v rámci jeho platobnej disciplíny.

## Verím, že tento skromný a príjemný návod už keď nepomôže, tak neublíži!

We serve,

Milan Taškár, CS D122 2021/23